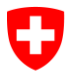

Bundesamt für Informatik und Telekommunikation BIT Swiss Government PKI

NICHT KLASSIFIZIERT

# Key-Recovery Wizard

### Quickguide zur Wiederherstellung von Verschlüsselungszertifikaten für prestaged und non-prestaged Smartcard

V1.3, 01.12.2023

#### 1 Starten des KeyRecovery Antrags (Benutzer)

| Benutzen Sie Ihr aktuell gültiges Klasse B<br>Zertifikat um auf den Antragslink zu kommen:<br><u>https://key-recovery.pki.admin.ch/KeyRecoveryRequest</u><br>Geben Sie danach den PIN Ihrer SmartCard ein.                                                                                                    | Image: Springer Springer S |
|----------------------------------------------------------------------------------------------------|----------------------------------------------------------------------------------------------------|
| Klicken Sie auf Key Recovery Antrag erzeugen.                                                                                                    | <complex-block></complex-block>                                                                                                    |
| Im Bestätigungsfeld der Antragsübergabe erhal-<br>ten Sie eine Übersicht der archivierten Schlüs-<br>sel. Sie können den Internet-Browser nun ver-<br>lassen.                                                                                                    | <page-header><image/><image/><image/><text><text><text><section-header>      Production     Control     Control       Production     Control     Control       Control     Control       Control     Control     Control       Control     Control       Control     Control       Control       Control        Control       Control       Control</section-header></text></text></text></page-header>                                                                                                    |
| Im nächsten Schritt erhalten Sie ein Bestäti-<br>gungsmail auf Deutsch und Englisch in Ihrer<br>Mailbox.<br>(Braucht es eine Genehmigung erfolgt die Mail nach der<br>Freigabe des Auftrags durch eine dedizierte Person, die<br>diese Funktion in Ihrem Amt ausübt).<br>Die <b>eTicket-Nummer</b> in der Mail wird vom LRA-<br>Officer für die Wiederherstellung des Schlüssels<br>benötigt. Begeben Sie sich damit zu einem LRA-<br>Officer oder einem berechtigten Key Recovery<br>Officer | Image: Contract of the stand of the stand of the sta |

## 2 Schlüssel-Wiederherstellung (LRAO / Key Recovery Officer)

| Loggen Sie sich mit Ihrer berechtigten LRAO-<br>Karte im <i>Key Recovery Wizard</i> ein.                                                                                     | Image: Second and Second and Second                           |
|----------------------------------------------------------------------------------------------------|----------------------------------------------------------------------------------------------------|
| Der Wizard startet auf.                                                                                                    |                                                                                                    |
| Fügen Sie nun die Benutzersmartcard im freien<br>Kartenleser.<br>(Ist die Karte bereits im Leser so entfernen Sie diese und fü-<br>gen Sie sie an dieser Stelle wieder ein.) | Vergenzery - 16.0600     Vergenzers - 16.0600     Vergenzers - 16. |
| Die Benutzersmartcard wird automatisch er-<br>kannt. Klicken Sie auf "Weiter".                                                                                               | Waterwere - 16.0000         Key Recovery           Second and an analysis         Key Recovery           California to find and analysis         California to find and analysis           California to find and analysis         California to find and analysis           Login IBAO         Benutzersmartcard           Wählen Sie die Benutzer-Smartcard         Benutzersmartcard           Wählen Sie die Benutzers-Smartcard         Benutzersmartcard           Benutzersmartcard         Coleman           Genet Schlössel 10         California to find analysis           Benutzersmartcard         Benutzersmartcard           Benutzersmartcard         Benutzersmartcard           Benutzersmartcard         Benutzersmartcard           Benutzersmartcard         Benutzersmartcard           Benutzersmartcard         Benutzersmartcard           Benutzersmartcard         Benutzersmartcard           Benutzersmartcard         Benutzersmartcard           Benutzersmartcard         Benutzersmartcard           Benutzers         Benutzers           Benutzers         Benutzers           Benutzers         Benutzers           Benutzers         Benutzers           Benutzers         Benutzers           Benutzers         Benutzers                                                                                                    |
| Nun muss die <b>eTicket-Nummer</b> eingegeben<br>werden. (Diese wurde dem Benutzer per Mail<br>mitgeteilt.)                                                                  | Key Recovery     Lobaldo     Key Recovery     Committee Regimentation     Key Recovery     Comparison of the Committee Regimentation     Recovery     Login LDAO     Benctnessmartcard     Atablecungscode Lumit() des Schlüssel PNI des Construct     benction     eTicket Nummer     eRECO -                                                                                                    |

#### NICHT KLASSIFIZIERT

|                                                                                   | Key Recovery - 1.6.0.8630                                                                                                    |
|-----------------------------------------------------------------------------------|----------------------------------------------------------------------------------------------------|
| Tragen Sie die Nummer in den Feldern ein und klicken Sie auf "Weiter".            | Conferences Information                                                                                                    |
|                                                                                   | Login IRAO Benutzersmärtcard Aktivierungscode kunsvahl den Schlässah PRN der Samartcard beenden                                                                                                    |
|                                                                                   | eTicket Nummer<br>eRECO - 1434 - C724 - 165E - C09E                                                                                                    |
|                                                                                   | Status<br>Geben Sie die Nummer des Schlüssel-Wiederhenstellungs Tickets des Antragstellers ein                                                                                                    |
|                                                                                   | Weiter >                                                                                                    |
|                                                                                   | Key Recovery 15.03630 Key Recovery Key Recovery                                                                                                    |
| Wählen Sie die wiederherzustellenden Schlüssel                                    | Catalogueses Strates<br>Catalogueses Strates<br>Catalogueses Strates<br>Catalogueses Strates                                                                                                    |
| aus und klicken Sie auf "Weiter".                                                 |                                                                                                    |
|                                                                                   | Login LV40 benutzerbinarticato Addiversingscode Auswahl des schlusses vitri de Sinarticato beenden<br>Auswahl Schlüssel-Wiederherstellung (einer pro Mal)                                                                                                    |
|                                                                                   | Woodenterzutatilinder Schüssel Name Herausgeber Galitig ab Galitig bis<br>Werschüsselung(Encryption) PKI Test-LZPPS-41 80HL/P Swiss Government aEnhanced CA 02 2016/05/31 15:09:37 UTC 2016/06/10 15:09:37 UTC                                                                                                    |
|                                                                                   |                                                                                                    |
|                                                                                   |                                                                                                    |
|                                                                                   | Info<br>Se kinnen aktuell Nr. & Schlössel auf der Smartrant wiederberstellen                                                                                                    |
|                                                                                   | Wetter >                                                                                                    |
|                                                                                   | Key Recency - 160.000                                                                                                    |
| Nun muss der Benutzer die PIN der Smartcard                                       | Contractive Departments     Contraction and environment     Contraction and environment     Contraction and environment     Contraction and environment     Contraction     Contraction     Contraction                                                                                                    |
| eingeben. Klicken Sie nach der Eingabe des Be-<br>nutzers auf "Weiter".           | OOOOOOOOO                                                                                                    |
| ~                                                                                 | Bendzer-Smartfard Dockhnung SwindCor Drivanol CA 02<br>Sriemennen: UEESEES<br>Maadit: Galam<br>Bendzer-PTR                                                                                                    |
|                                                                                   | Status                                                                                                    |
|                                                                                   | Geben Sie die PBN für die Benutzer Smartrard ein                                                                                                    |
|                                                                                   | Nay Recently - 160800                                                                                                    |
| Die Schlüssel werden nun auf die Karte ge-                                        | Consequences of Experimental All Consequences and All Consequences and All Consequences |
| schrieben. Der Wizard kann mit dem "Abschlies-<br>sen" –Knopf geschlossen werden. | OOOOOOOOOO                                                                                                    |
|                                                                                   | Schlösel und Zentflaht wurden erfolgreich auf die Smartcard geschleben.                                                                                                    |
|                                                                                   | Status<br>Ex wurde 1 Schlüssel auf die Smartcard wiederhensestellt.                                                                                                    |
|                                                                                   | Association                                                                                                    |
|                                                                                   |                                                                                                    |